# **Aguapey Cordoba**

DE ROBERTO CATTANEO | 21 JUNIO, 2010 · 22:55

# Instalar Aguapey 1.3.3 en Windows 7

7 Votes

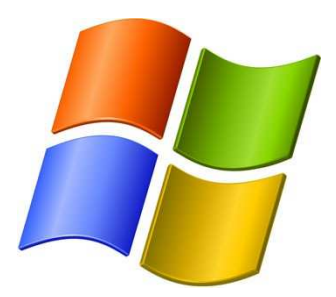

Instalar Aguapey en Windows 7 suele traer algunos problemas. La manera que encontré para instalarlo sin inconvenientes es la que voy a mostrar a continuación.

Vamos a instalar Aguapey en un Windows 7 Ultimate de 32 bits, lo primero que vamos a hacer es ...

Verificar que versión de SO tenemos, para ello vamos al botón de inicio que en Seven es el logo de Windows y hacemos clic derecho sobre Equipo, y de allí a Propiedades, veremos algo así

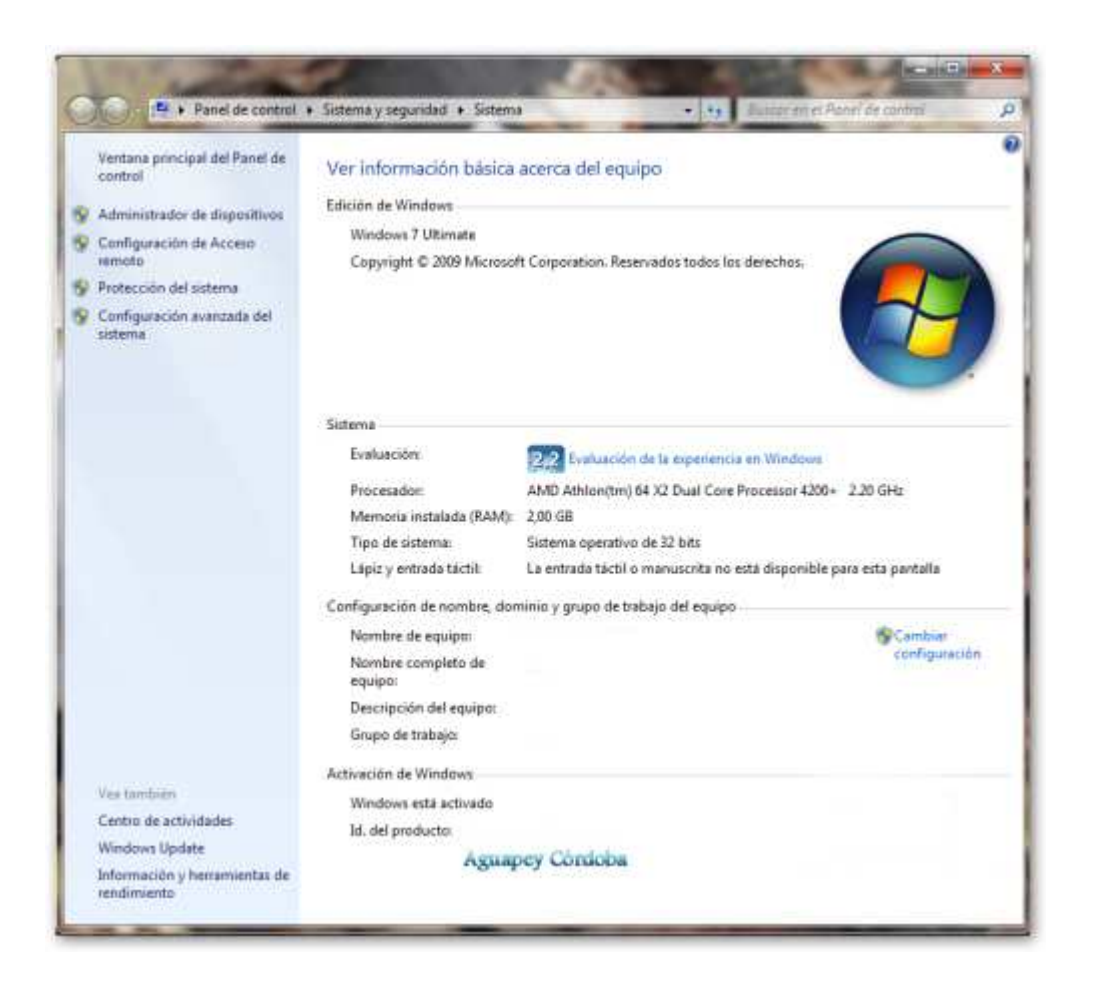

Si nos encontramos con un Starter o un Home Basic les recomiendo no seguir este tutorial, ya que el mismo fue probado y testeado en en W7 Ultimate.

# Instalación propiamente dicha

Ahora van una serie de capturas de pantalla (la imagen vale más que mil palabras en estos casos) con algún texto explicativo.

Vamos a Inicio -> Panel de Control -> Programas -> Programas y características -> Ejecutar programas creados para versiones anteriores de Windows.

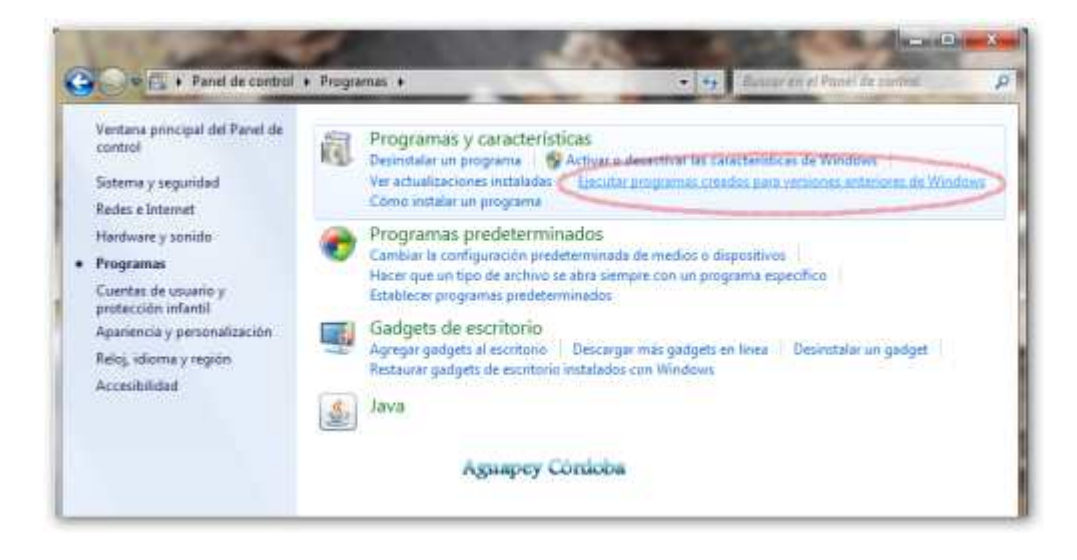

#### Iniciamos el asistente ...

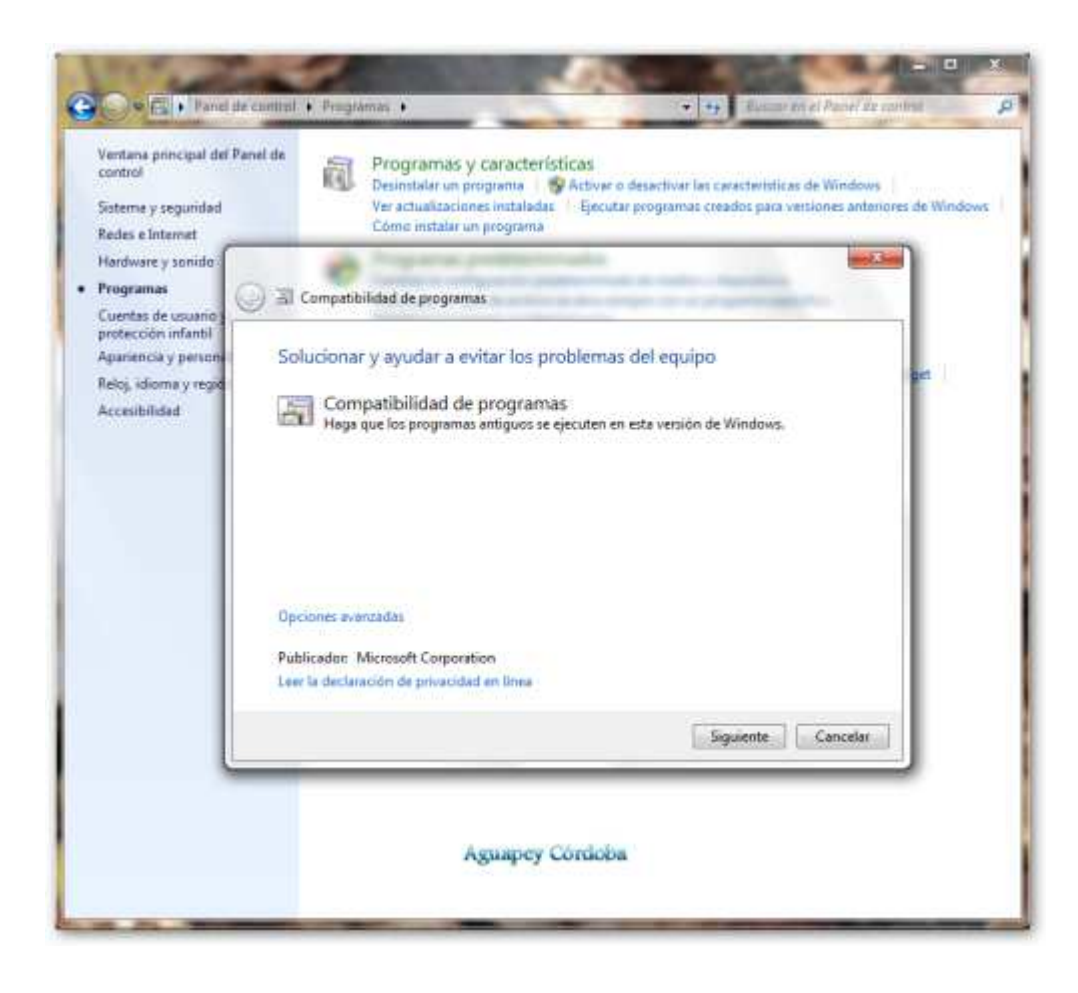

#### Clic en examinar ...

| Seleccionar el prog        | rama con el que tiene       | problemas                |    |
|----------------------------|-----------------------------|--------------------------|----|
| Si no ve el programa, sele | eccione No aparece para bus | car el archivo de progra | ma |
| [No aparece                |                             |                          |    |
|                            |                             |                          |    |
|                            |                             |                          |    |
|                            |                             |                          |    |
|                            |                             |                          |    |
|                            |                             |                          |    |
|                            |                             |                          |    |
|                            |                             |                          |    |

#### Buscamos el instalador ...

| Indique la ubicación o | lel archivo de programa |          |
|------------------------|-------------------------|----------|
| D:\PROGRAMAS\Aguapey   | 1.3.3\instalar.exe      | Examinar |
|                        |                         |          |
|                        |                         |          |
|                        |                         |          |
|                        |                         |          |
|                        |                         |          |

Clic en siguiente y seleccionamos "Probar configuración recomendada" ...

| Sele | eccionar opción de solución de problemas                                                                                     |
|------|----------------------------------------------------------------------------------------------------|
|      | Probar configuración recomendada                                                                                             |
|      | Seleccione esta opción para probar un programa con la configuración de compatibilidad<br>recomendada.                        |
| •    | Programa de solución de problemas<br>Seleccione esta opción para elegir la configuración de compatibilidad en función de los |
|      | problemas que note.                                                                                                    |
|      |                                                                                                    |
|      |                                                                                                    |
|      | Aguapey Córdoba                                                                                                    |

Clic en "Iniciar el programa" ...

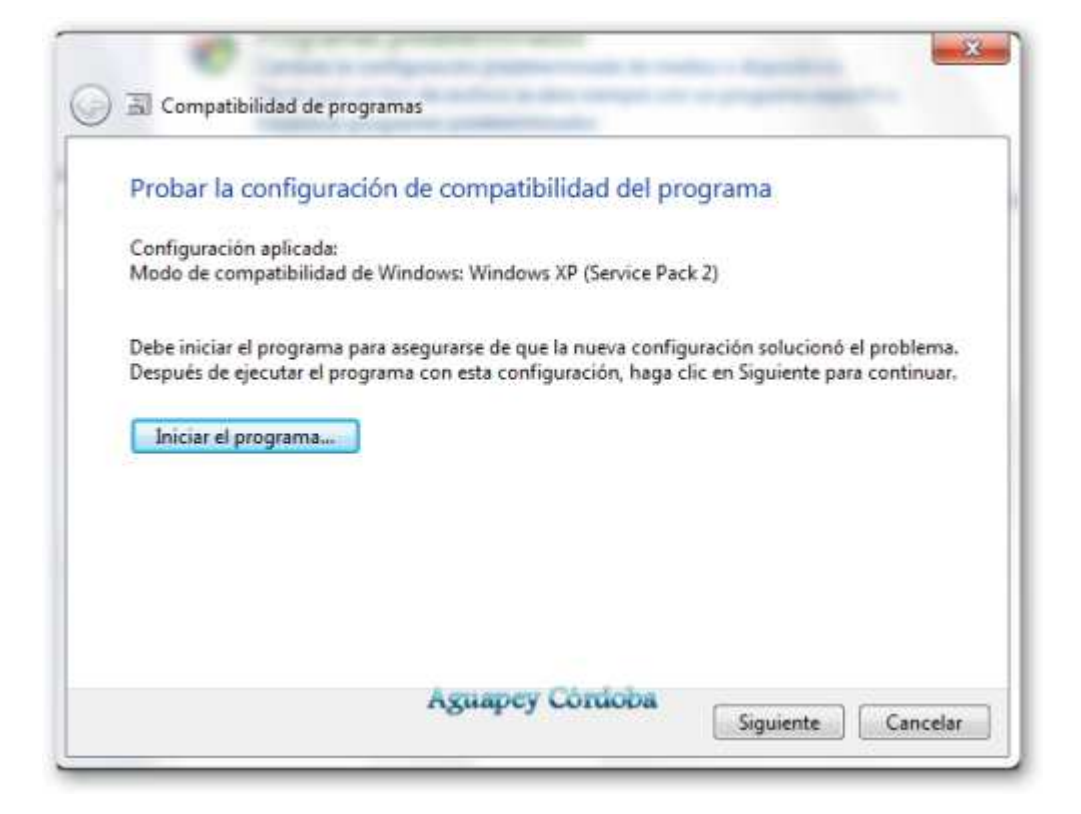

Se inicia la instalación de Aguapey 1.3.3 ...

| 💮 🗟 Compatibilidad de programas                                          |                                                                                                    | () te Window                  |
|--------------------------------------------------------------------------|----------------------------------------------------------------------------------------------------|-------------------------------|
| Probar la configuración de                                               | compatibilidad del programa                                                                         |                               |
| Configuración aplicada:<br>Modo de compatibilidad de Windo               | ws: Windows XP (Service Pack 2)                                                                     | et                            |
| Debe iniciar el programa para aseg<br>Después de ejecutar el programa ci | urarse de que la nueva configuración solucionó<br>on esta configuración, haga clic en Siguiente par | el problema.<br>ra continuar. |
| Iniciar el programa                                                      | Instalar                                                                                            | C. Servery                    |
|                                                                          | Este programa instalará Ag                                                                          | guapey, ¿Desea continuar?     |
|                                                                          |                                                                                                    | Si No                         |
|                                                                          | Siguiente                                                                                           | Cancelar                      |
|                                                                          | Assumer Cordona                                                                                     |                               |

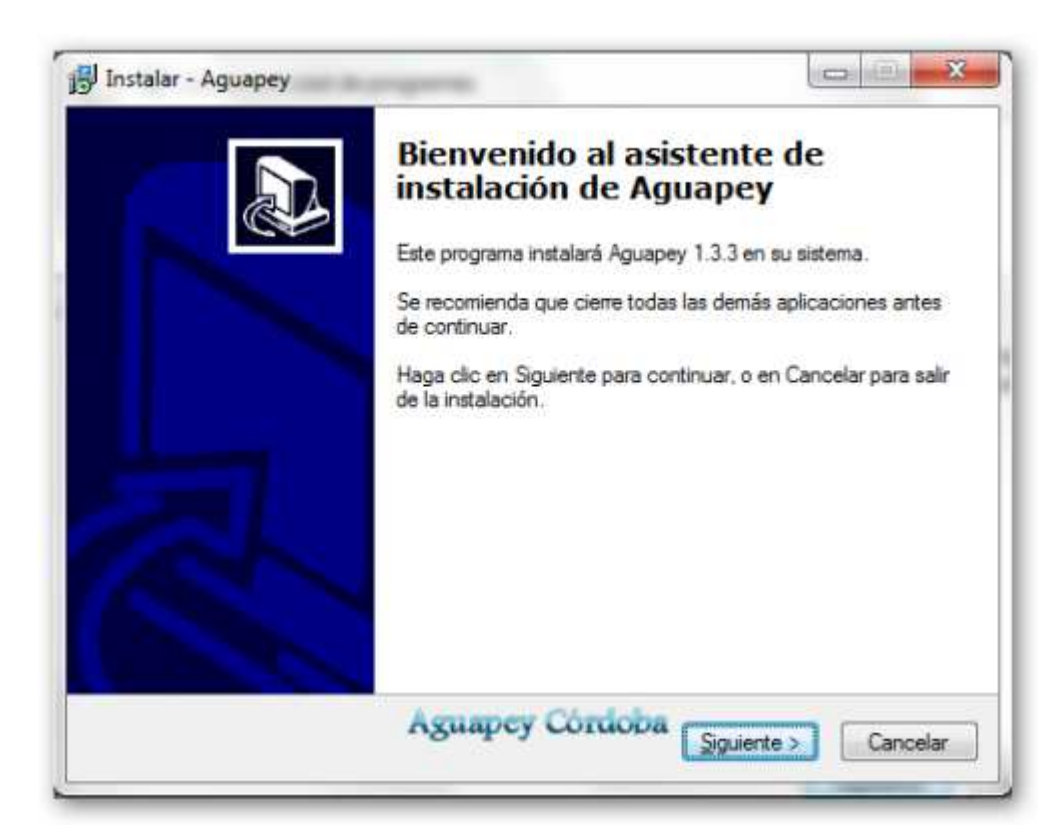

| inst | siai - Aguapey                                                                                                    |
|------|----------------------------------------------------------------------------------------------------|
| Inte | Por favor, lea la siguiente información de importancia antes de continuar.                                                                                                    |
| 3    | Quando esté listo para continuar con la instalación, haga clic en Siguiente.                                                                                                    |
|      | IIIADVERTENCIA!!!<br>Usted esta por realizar una instalación del software AGUAPEY.<br>Si ya lo tiene instalado en su PC tenga en cuenta que si instala nuevamente el<br>software en la carpeta ya existente (por defecto se instala en C:\Aguapey) todos los<br>archivos serán reemplazados por los nuevos (incluidas las Bases de Datos Marc, Usua<br>y Presta).<br>Para no perder los registros cargados actualmente (en las BD Marc, Usua y Presta):<br>1. CANCELE esta Instalación,<br>2. realice un BACKUP (y reinicie la instalación nuevamente).<br>3. o INSTALE el AGUAPEY en una carpeta distinta. |
| 2    | Aguapcy Corticoa<br>< Atras Siguiente > Cancela                                                                                                    |

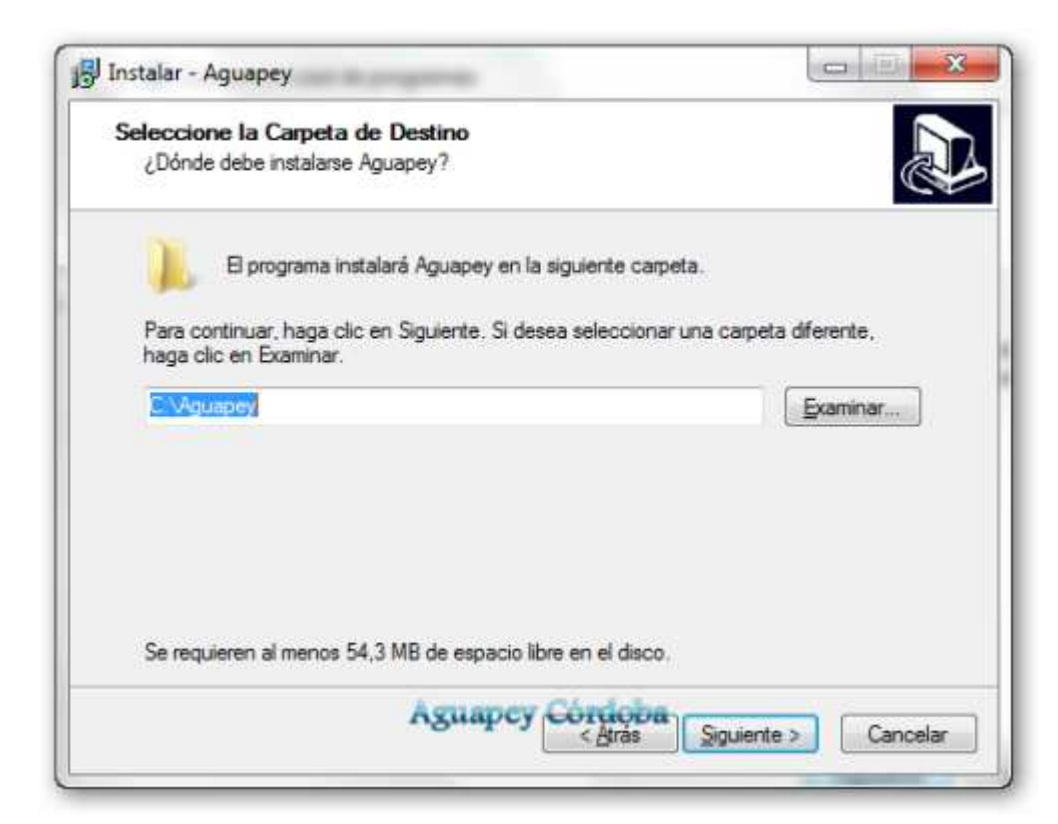

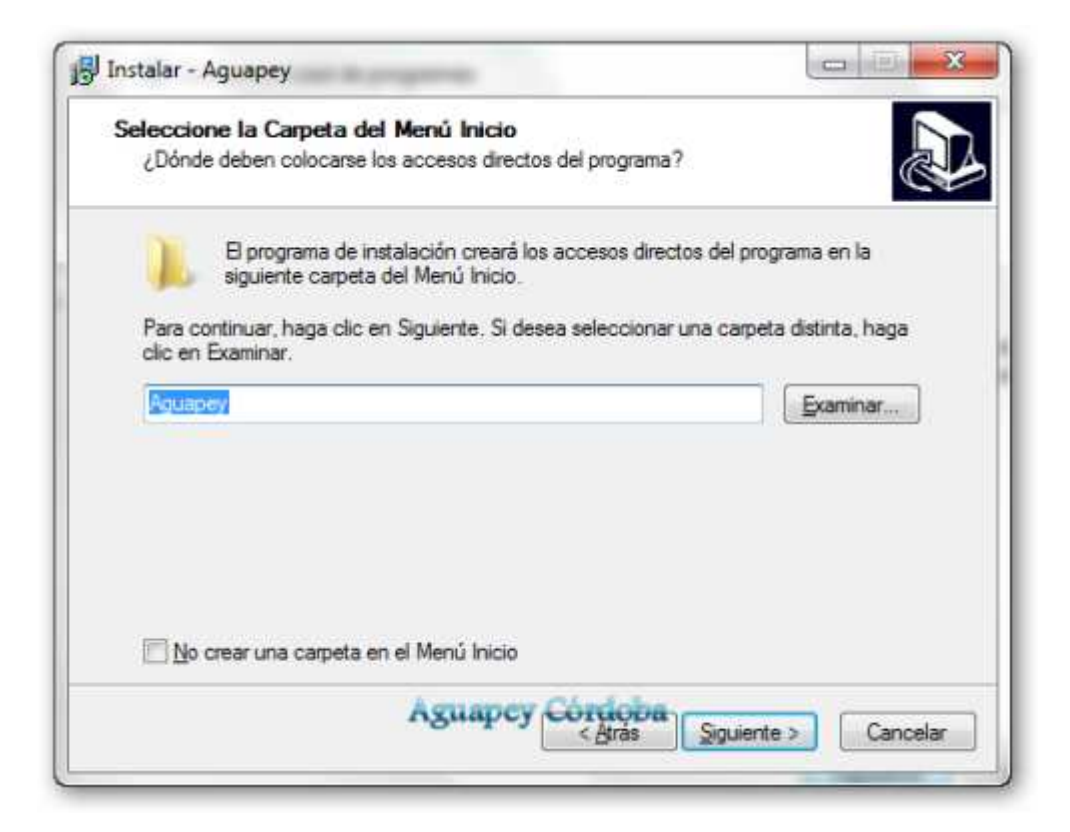

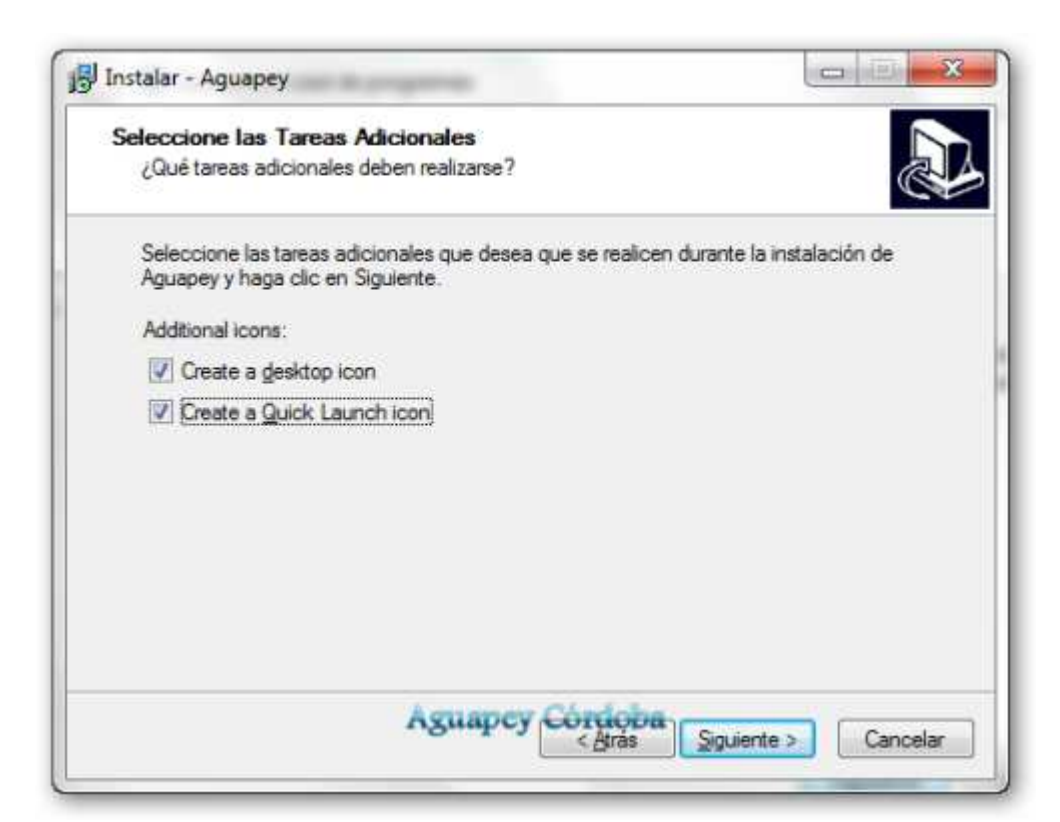

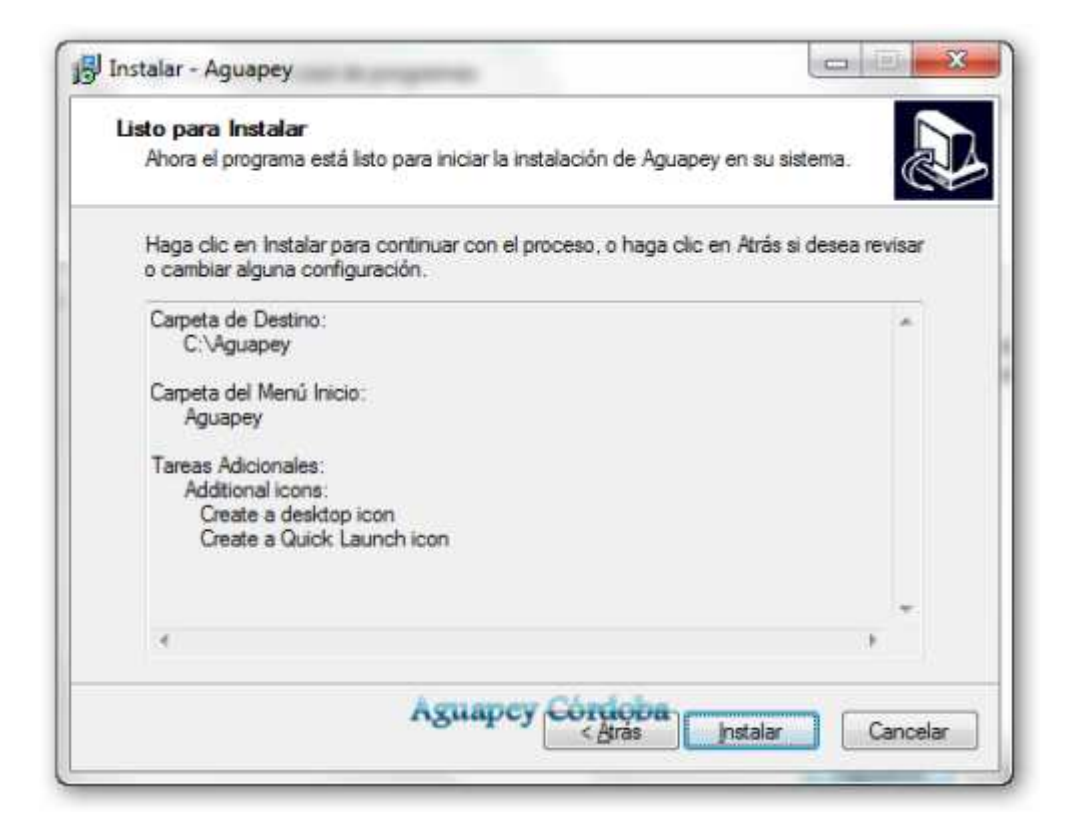

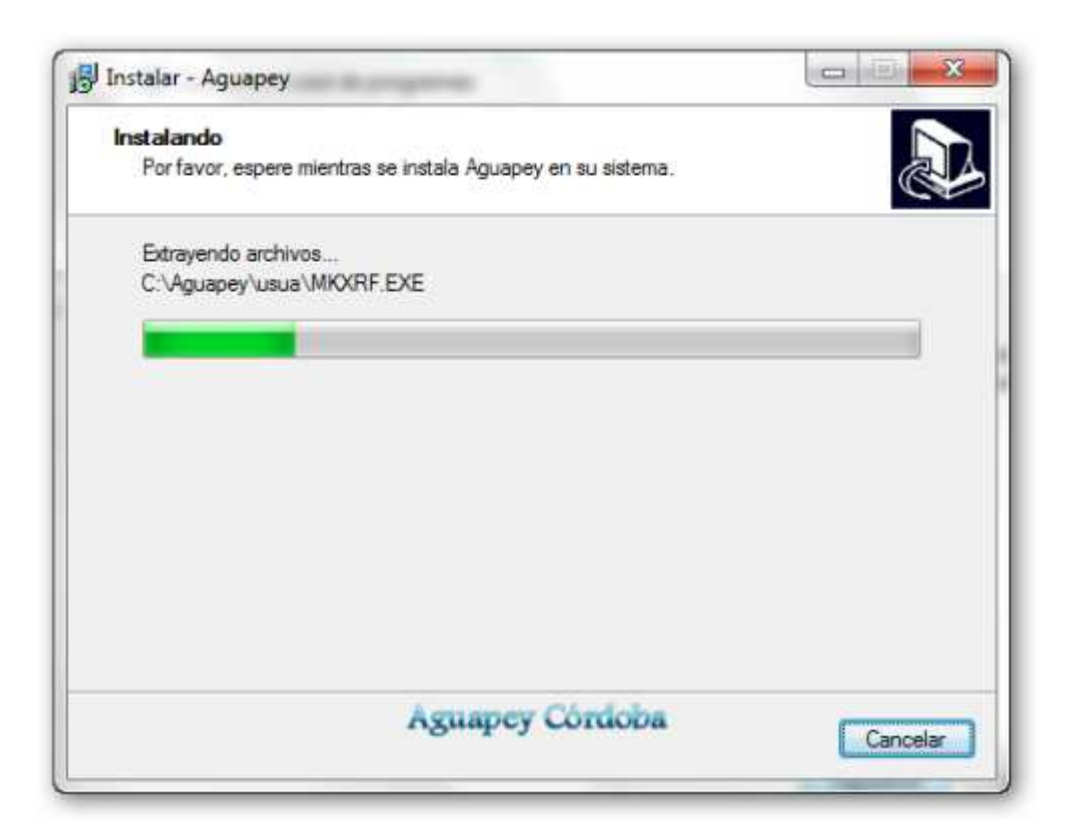

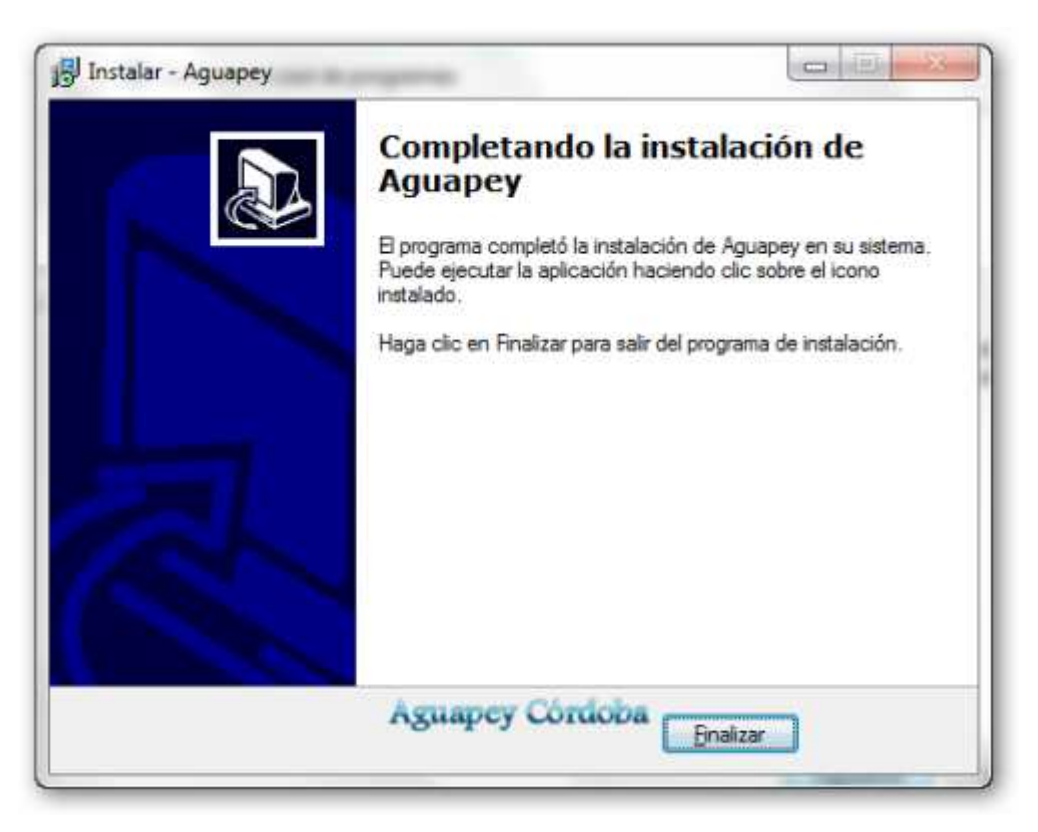

Una vez terminada la instalación, clic en siguiente ...

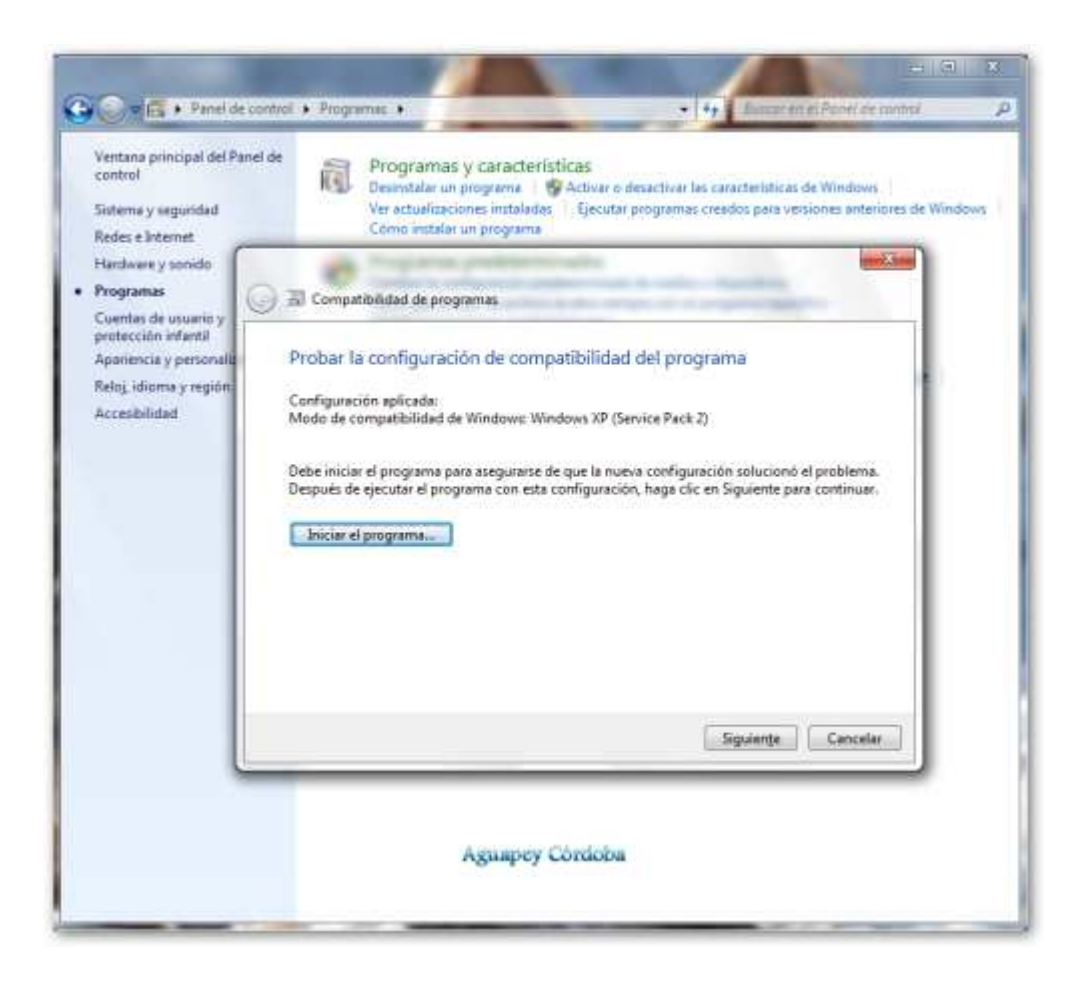

Guardamos la configuración y salimos del asistente ...

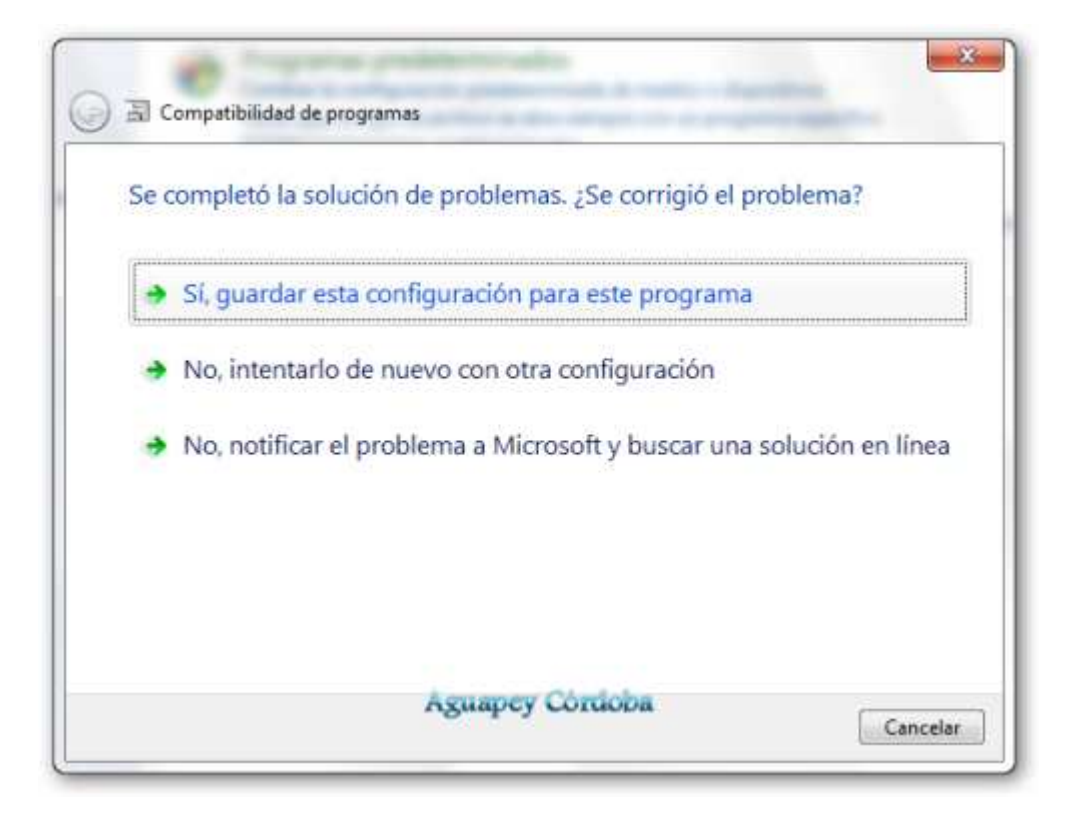

Iniciamos Aguapey y completamos las claves institucional y personal ...

| Por favo    | r, ingres<br>Para obt<br>B | e el nomb<br>su In<br>eneresta c | ire y la clav<br>istitución.<br>lave comuníq | ve identificator<br>uese con la |
|-------------|----------------------------|----------------------------------|----------------------------------------------|---------------------------------|
| Institución | Bibliote                   | ca Aguape                        | y                                            |                                 |
| Ciudad      | Cordob                     | a                                |                                              |                                 |
| clave       | ARX                        | 12345                            | Ind                                          | Aceptar                         |

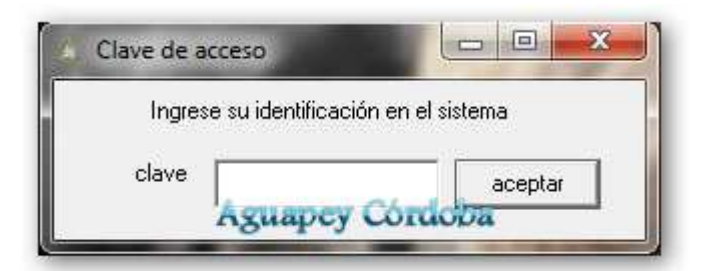

| gestión de bib                                                                                                    | <b>ƏY</b><br>liotecas                                                                                                    | Aguapey<br>NBL955                                     | à                                                                |         |  |  |
|----------------------------------------------------------------------------------------------------|----------------------------------------------------------------------------------------------------|-------------------------------------------------------|------------------------------------------------------------------|---------|--|--|
|                                                                                                    | Cutation<br>Circut<br>Ope                                                                                                    | pacida<br>accida                                      |                                                                  | n 18 12 |  |  |
| Vertiana principal del Par<br>control<br>Administrador de dispeti<br>Configuración de Access<br>remain<br>S Protocolo del sistema<br>S Configuración susticade<br>sistema | Vertises grincipal del Panel de control + Sontene y segundal + Suitema 49 Bouar en el Panel de control / Sontene y segundal + Sontene / Sontene y segundal + Sontene y segundal + S |                                                       |                                                                  |         |  |  |
|                                                                                                    | Sistems<br>Evolum/Agricancy C<br>Processfor<br>Mercoria instalada (W                                                                                                    | AMD Ablentmi 64 X<br>AMD Ablentmi 64 X<br>AMD 2,00 CB | a neperiorità en Windowe<br>2 Duel Core Processor 4200+ 2,20 GHz | 9       |  |  |

Finalmente Aguapey 1.3.3 instalado en Windows 7. Funcionando a full con todas sus ventajas.

Espero que les sirva como guía, cualquier duda comentar ...

Share this:

| Correo electrónico | 🖶 Imprimir |
|--------------------|------------|
|--------------------|------------|

★ Me gusta

Se el primero en decir que te gusta.

Instalación de Aguapey en Windows En "Aguapey"

Cómo instalo Aguapey en Linux En "Aguapey"

Instalando Aguapey en Ubuntu con Wine En "Aguapey"

# 19 Respuestas a "Instalar Aguapey 1.3.3 en Windows 7"

#### Silvana melonari

16 mayo, 2014 en 11:15

Hola soy Silvana Melonari Bibliotecaria de la escuela 4039 Cruz de piedra Mendoza y el programa estaba funcionando muy bien, ahora cuando ingreso usuarios nuevos me los habilita pero no aparecen en el listado y no puedo hacer los préstamos como puedo solucionarlo. En la escuela no está el CD ni la clave para volver a instalarlo, que puedo hacer. muchas gracias saludos

## **Roberto Cattaneo**

5 agosto, 2012 en 15:31

Hola Marta, solo debes comunicarte con los referentes jurisdiccionales y solicitarles el software o simplemente registrarse con otra dirección de correo. Las claves institucionales no son requeridas para el funcionamiento del soft, es información que se procesa luego con cada registro bibliográfico a fin de separar institucionalmente los registros bibliográficos aportantes al catálogo colectivo.

Como salida de emergencia puedes utilizar la clave de la otra escuela hasta que consigas la nueva, para cambiarla posteriormente debes borrar el archivo INSTITUCION.DAT que se encuentra en el directorio Aguapey (todo esto con el programa cerrado), al iniciar nuevamente Aguapey te solicitará que completes los datos institucionales incluida la nueva clave.

Saludos, Roberto

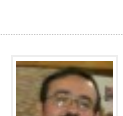

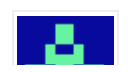

Marta

5 agosto, 2012 en 10:11

HOLA : NO TENGO EL SOFWARE!!! SI LA CLAVE Y COMO CAMBIEN DE INSTITUCION NO ME ACEPTAN LA DIRECCION DE CORREO. COMO HAGO? tengo el numero de clave de la escuela

aguapeycordoba

2 junio, 2012 en 20:25

OK, saludos. Roberto

#### Graciela

31 mayo, 2012 en 9:52

Hola, bajé el instructivo (muy claro, por cierto) para instalar el AGUAPEY en W7. Después les cuento si pude lograrlo o no.

Muchas gracias, Graciela de Pto Madryn

#### Verònica

17 noviembre, 2011 en 22:20

Hola Roberto: excelente el blog!! Felicitaciones. Muy claras las explicaciones. Gracias a ellas pude hacer funcionar Aguapey en Windos 7 Professional. Saludos desde Bs. As. Verònica.

**Diana** 26 octubre, 2011 en 21:35

Comprobé.Es de 32 bits. Lo cual no me deja ninguna pista, verdad?

#### aguapeycordoba

24 octubre, 2011 en 16:06

Hola, es raro lo que decís salvo que el SO sea de 64 bits y no de 32 bits. Para comprobar si el equipo está ejecutando Windows de 32 bits o de 64 bits, haga lo siguiente: Haga clic en el botón Inicio, luego en Panel de control, luego en Sistema y mantenimiento y, a continuación, en Sistema. Allí puede ver el tipo de sistema. Saludos cordiales

#### Diana

24 octubre, 2011 en 15:30

Hola. Estoy tratando de instalar Aguapey en una notebook con Windows 7 Professional. Lo instala con tu procedimiento, pero luego declara que el programa es incompatible. Se puede abrir pero no funciona, los botones no

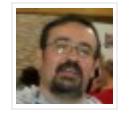

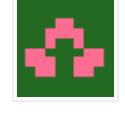

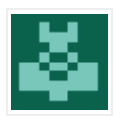

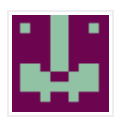

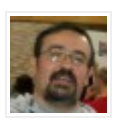

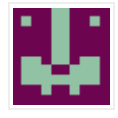

se pueden activar. Ya lo intenté un par de veces, y me pasa lo mismo. NO sé si vaya a obtener respuesta... veo que la última es del 2010... Saludos y gracias.

## aguapeycordoba

8 septiembre, 2011 en 22:13

Hola Hilda, Aguapey es un software propietario, de la BNM y del Ministerio de Educación de la Nación y establecen solo un uso institucional (en escuelas, colegios, centros de documentación, etc) Tendrías que solicitar una copia para uso privado y ver si es posible.

De todas maneras y dependiendo del sistema operativo que tengas en tu pc y de las necesidades particulares que tengas existen otros programas libres para organizar bibliotecas personales. Saludos, Roberto

### Hilda

8 septiembre, 2011 en 19:44

Hola soy Hilda y quiero ver si existe la posibilidad de instalar Aguapey en mi casa . Desde ya muchas gracias.

### Luis

30 abril, 2011 en 16:49

Soy bibliotecario en una Escuela Normal e instalé el AGUAPEY en Windows Vista y aparenetemente funciona pero el tamaño de la pantalla (por ejemplo de CIRCULACION, para hacer un préstamo) no me permite ver botones inferiores y ventanas como para ingresar cantidad de días de préstamo y aceptar. Como están "ocultos" no puedo efectuar el préstamo. Naturalmente, configuré al minimo la pantalla y el problema subsiste. ¿habría solución o deberé necesariamente reintalarlo en una PC con Windows 7?. Muy útil el blog, claras y acertadas tus explicaciones. Gracias. Luis

#### Elisa

23 octubre, 2010 en 11:31

Muchísimas gracias por vuestra pronta respuesta y por la información. ya me pongo en contacto con la página que me sugieren. gracias. Elisa

#### aguapeycordoba

22 octubre, 2010 en 21:36

Hola Elisa, desde luego te enviaran una nueva clave y seguramente una nueva version de Aguapey. Para eso debes ponerte en contacto con los referentes de tu provincia, puedes ver: http://www.bnm.me.gov.ar/redes\_federales /aguapey/distribucion/ Saludos cordiales

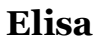

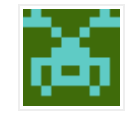

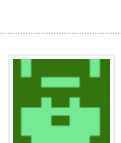

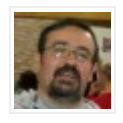

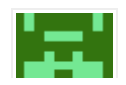

22 octubre, 2010 en 20:53

Hola quiero contarles que soy bibliotecaria de una escuela a la que llegó el aguapey hace unos años y nunca fue instalado. ahora que lo quiero instalar me pasa que no encuentro por ningún lado la clave institucional. ¿habrá posibilidades de recibir una nueva clave?

espero respuesta. gracias.

#### aguapeycordoba

22 octubre, 2010 en 20:36

Hola Gabriel, seguramente quedó colgado como tarea y no la ves. Inicia el Administrador de tareas de windows y finaliza el Aguapey, luego podes iniciarlo de vuelta. Saludos

#### Gabriel

5 octubre, 2010 en 12:00

#### Hola!

Quiero pedirles ayuda. Instalé Aguapey 1.3.3 en Windows Xp pero no inicia. Me tira el siguiente error: Error ) en tiempo de ejecución.

Lo hace alinentar abrir, luego de instalar (bien) y cargar la clave.

Gracias!!!

#### aguapeycordoba

25 junio, 2010 en 18:33

Gracias Jesica por tu comentario, en cuanto a los listados en el Aguapey que instalé como ejemplo (1.3.3) funcionan perfectamente. O tenes algún problema de compatibilidad al instalar o te faltan permisos, eso si tus bases están bien. Ahora si existen caracteres raros en tus registros, como por ejemplo tildes sobre espacios en blanco, el listado no se genera.

Para ir probando es bueno hacer listados por pequeños sectores de la base, por ejemplo:

1º Hacer backup (copiar los directorios MARC, USUA, PRESTA a otra partición o medio extraible)

2º Exportar la base completa

3º Exportar por sectores la base bibliográfica a isos por rango de registros. Hacemos dos isos con el 50% de la base cada uno.

4º Vaciamos la base bibliográfica.

5º Importamos el iso correspondiente a la primera mitad de la base.

6º Intentamos hacer el listado.

7º Si funciona o no igual probamos el otro, alguno debe fallar. Si fallan los dos es que hay más de un registro malo, osea que hay que repetir la operación tantas veces como sea hasta que logremos aislar los registros corruptos.

8º De la importación fallida sacamos como al principio 2 isos y repetimos el ejercicio, siempre quedándonos con la parte fallida o que no genera listados.

9º Cuando queden una cantidad pequeña de registros los revisamos uno por uno en busca de imperfecciones hasta dar con el registro malo, lo borramos o editamos la corrección y ya tendremos en funcionamiento de nuevo los listados.

10º No se porqué sucede esto pero ya solucioné varios Aguapey así. En pocas ocasiones me he topado con bases tan

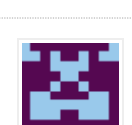

1 **1** 1

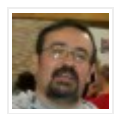

mal cargadas que lo mejor es revisar uno por uno y editar o si vemos que el problema es repetitivo hacer correcciones globales (con winisis por ejemplo)

En cuanto pueda hago un post sobre como solucionar este problema.

Saludos y gracias de nuevo por tus palabras.

#### Jesica

22 junio, 2010 en 20:32

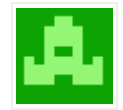

Aporto una pequeña colaboración: instalé Aguapey 1.2 en W7 Home Basic y no tuve ningún problema. Lo único que no hizo fue emitir listado por autor y por titulo pero ese esm un problema que ya tuve en XP y por lo que tengo entendido esos problemas persisten y estan tratando de solucionarlos. Cuando instale actualización les cuento como me fue. Hasta pronto, muy bueno el blog, siempre me ayuda.